## クラウドコードの設定

オプションサービス《あずけてねっと》《スマート伝送》《楽らくNetFax》《トータルマネジ> ご利用いただくために、「クラウドコード」を設定します。

①管理者権限でログインし、維持管理画面を開きます。
 ②維持管理画面の[認証番号の設定]ボタンをクリックします。

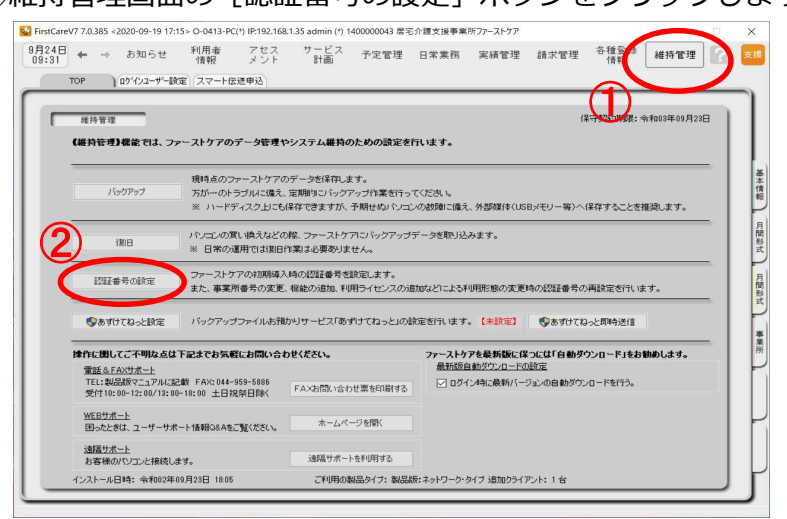

③「クラウドサービスを利用する」にチェックを入れて、クラウドコードを入力します。 ご利用いただくサービスによって、「クラウドサービスの利用確認」を選択してください。

| 認訂   | E番号設定                                                              | C FirstCare           |
|------|--------------------------------------------------------------------|-----------------------|
| 事業所番 | 号: 1400000043                                                      | オンライン・アクティベーション       |
| 3    | <ul> <li>クラウドサービスを利用する</li> <li>クラウドコード: 6666 -</li> </ul>         | 契約約款に同意しました           |
|      | クラウドサービスの利用確認<br>●「あずけてねっと」「ケアレポ.Net」を利<br>○「スマート伝送」「楽らくNetFax」「トー | 用する ータルマネジメント」のみを利用する |

- (認証番号は別紙「契約内容および認証番号のご案内」に記載されています。) ※認証番号のご案内はお手元で大切に保管してください。
- ④ [製品版登録] ボタンをクリックします。
  - ※「FcAzuketeNet.exe」のセキュリティについてメッセージが表示されたら、「はい。」をクリックします。

下記のメッセージが表示されたら[OK]または[キャンセル]をクリックして登録完了7 あずけてねっと設定 × FirstCareV7 × バックアップ日時 ■ FirstCareV7.居宅版 X スケジュール確認・設定 「FCTool(firstcarev7)」をスタートアップに登録します。 ※「ファーストケアクラウドのサービス」をご利用になるには スタートアップに登録を行う必要があります。 メール通知 ご登録ありがとうございました。 現在の状況 メール通知 停止 メールアドレス OK 静定变更 OK ール通知 〇 通知する ④ 停止 个 メールアドレス (携帯メールは、ご利用になれません) ご契約内容によってはこの画面は出ません  $\rightarrow$ メールアドレス(再入力) ※このあとファーストケアた キャンセル 再起動されます。